# ePREP Basics and Return To Provider Applications (RTPs)

Charles Choh (AHS) Brenda Logan (AHS)

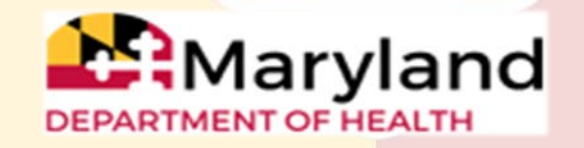

## ePREP!

**ePREP** stands for **e**lectronic **P**rovider **R**evalidation and **E**nrollment **P**ortal. Here are some of the Benefits of using ePREP:

- Applications are now required to be filled out electronically instead of paper Easier/Quicker to fill out Only the necessary fields for the type of application are generated
- Access to your Maryland Medicaid information (now called an Account in ePREP) You can see the status of your account (Active, Suspended or Inactive) You can see your affiliations You can see all of your demographic information

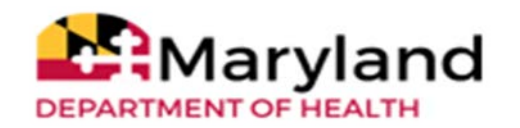

## **Helpful Resources**

There are resources you can use to learn all about ePREP and how to use it:

Maryland Medicaid's ePREP Website

Maryland Medicaid has created a website with documents, checklists and webinars that will help you with ePREP

health.maryland.gov/eprep

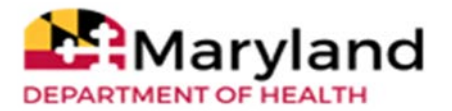

# **Helpful Resources Cont.**

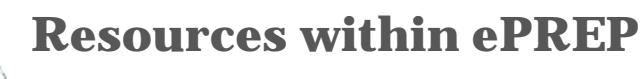

*Lucy* – Your enrollment buddy and guide appears on most pages to give you helpful information.

**Lucy Hover Help** – When you click on or hover over an action item (textbox, drop down, Radio button), Lucy will pop up again with more information on what and how to enter information

**<u>In Context Tutorials</u>** – If you see a filmstrip icon you can click on it to view a short 3 to 5 minute video explaining what

needs to be done .

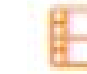

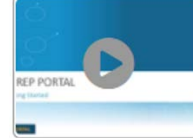

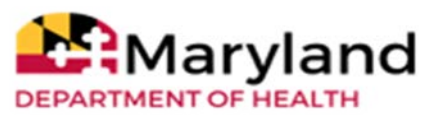

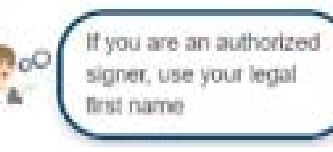

### **User Profiles**

### • User Profile

Your starting point with ePREP is just like any other website that requires you to set up a user name and password. This is called your User Profile in ePREP.

When signing up for the portal each user must create a User Profile. All users who use the ePREP Portal must have a User Profile. This profile allows ePREP to recognize you as a portal member. This membership is used to provide access to the Business Profile.

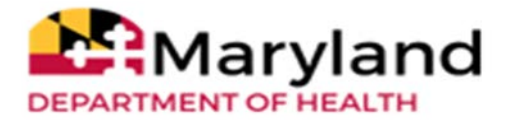

## Sign Up (User Profile) -

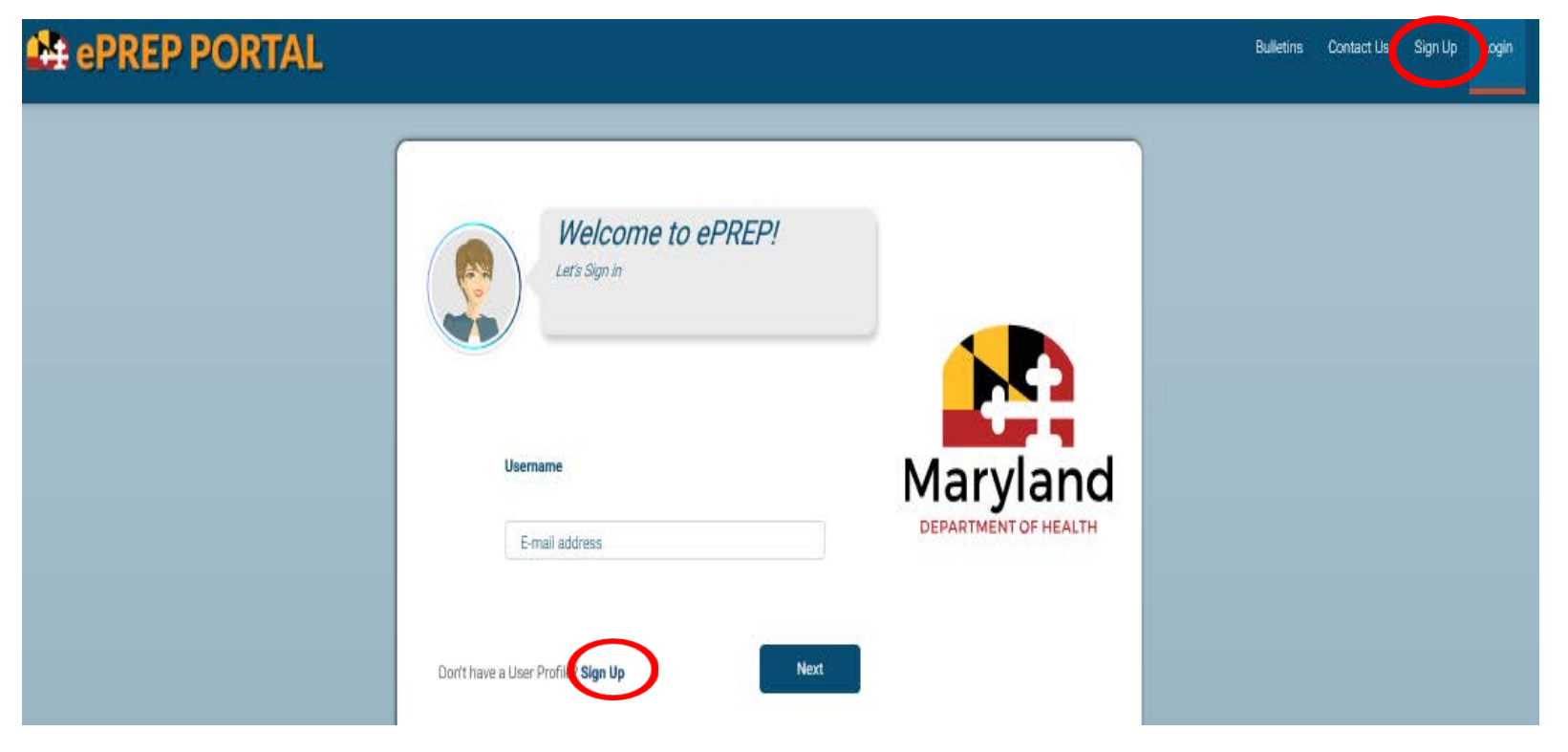

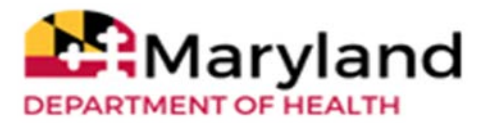

## Sign Up (User Profile) -

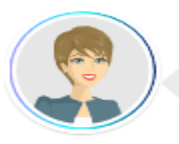

### Welcome to ePREP!

My name is Lucy. I'm here to help you create your ePREP User Profile. This profile allows you to securely login to the ePREP Portal at any time (24/7) from an up-to-date web browser: Chrome, Firefox, Safari, IE Explorer.

Let's get started!

| First name Last name                                      |      |                      |
|-----------------------------------------------------------|------|----------------------|
| Username                                                  |      |                      |
| Password Confirm                                          |      | Maryland             |
| Phone number                                              |      | DEPARTMENT OF HEALTH |
| Recovery email address                                    |      |                      |
| L'm not a robot                                           |      |                      |
| By selecting Next, you agree to the Terms and Conditions. | NEXT |                      |

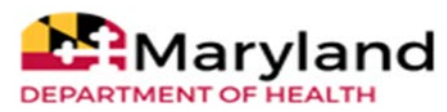

# Sign up verification

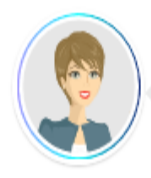

Last step. Select the location where I can send you the 6-digit verification code. Once you enter the code, select Verify. Once the correct code is entered, I will logyou in.

Send text message to my phone numbe

Call my phone number

Send to my recovery email address

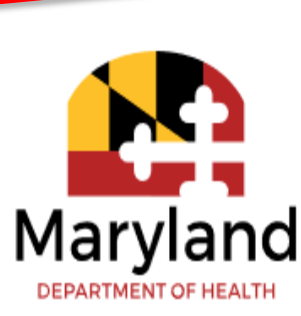

From the verification options provided, the top two options will require a phone number, which will be used to send out a text message or phone call with the area code: **1(850)**.

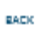

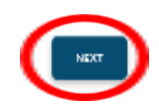

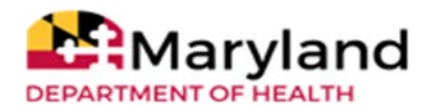

## **Verification Code**

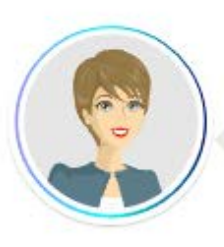

I'm sending the verification code to this location: Verify Your Phone Number: (667) 305-5010 Enter 6 digit Verification Code ePREP-922161 BACK CALL INSTEAD VERIFY Once the six digits verification code is received and entered, Clicking on "VERIFY" completes the sign up process.

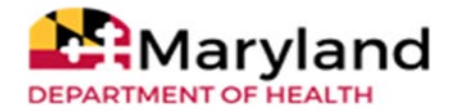

# Sign Up Complete

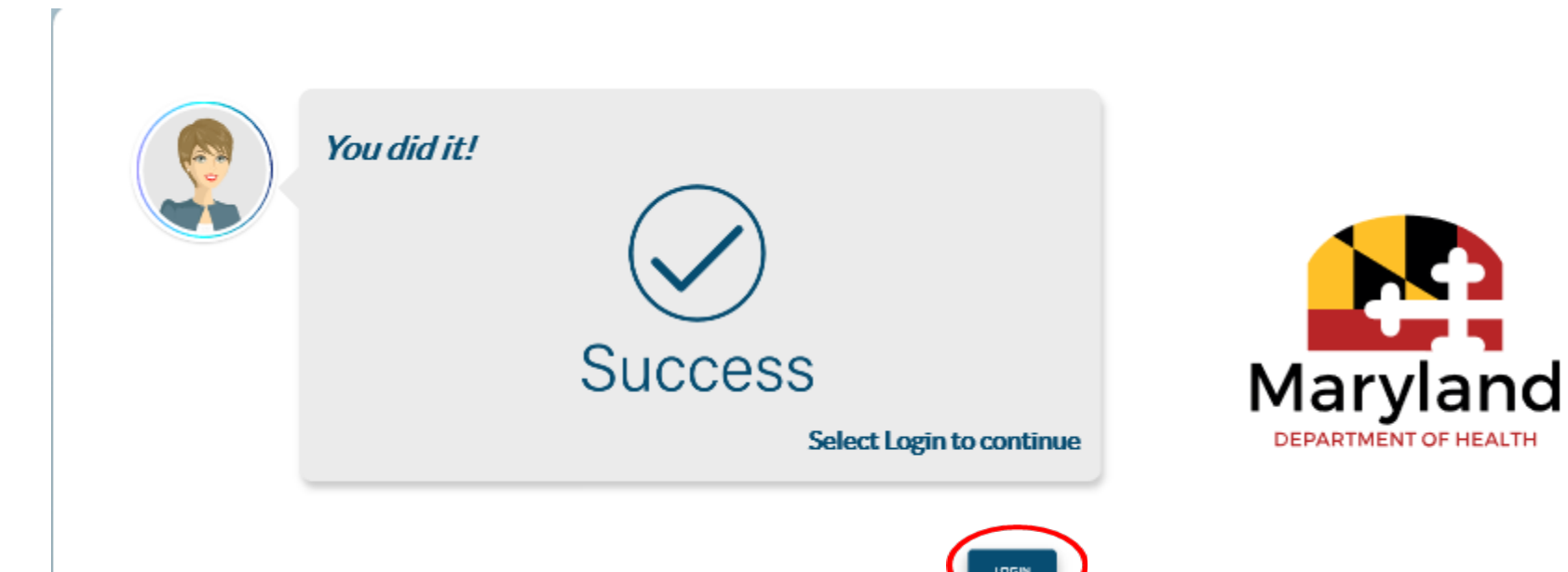

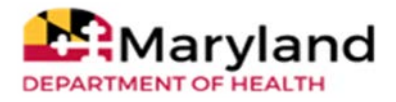

## **Verification Code**

Once you enter your User Profile information and select the method of verification, ePREP sends a six digit verification via email, text, or a phone call if selected to ensure a secure and safe login.

If you select the email verification method, please check your inbox for an email from <u>EPREP-MDH@dharbor.com</u> with a subject of **ePREP Verification Code email** 

You may have to check your Spam, Junk, Trash or Clutter folder to find the six digit verification code.

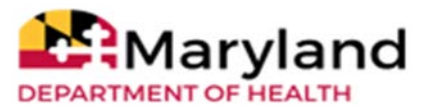

## **Email Verification**

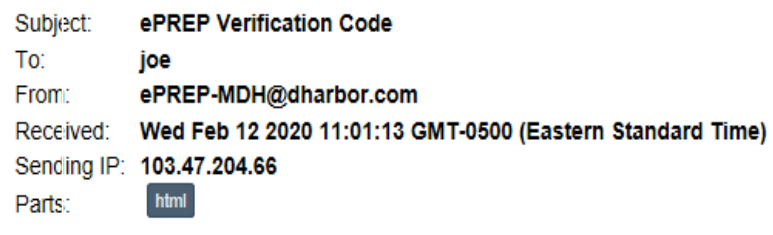

Attachments: [Subscribe to receive Attachments]

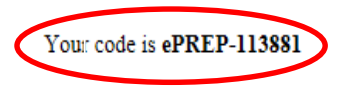

ePREP Portal Administration

Please note: This email was sent from an auto-notification system that cannot accept incoming email. Please do not reply to this message.

Back To Inbox

## **Business Profile**

### Business Profile

The ePREP portal provides a centralized and secure environment called the Business Profile. The Business Profile houses all your Maryland Medicaid accounts and applications including your NPIs, MA number(s), or Tax ID(s).

A User Profile may have access to one or more Business Profiles.

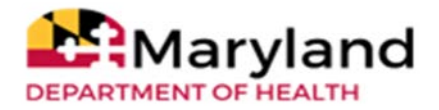

## **Creating Business Profile (NPI verification)**

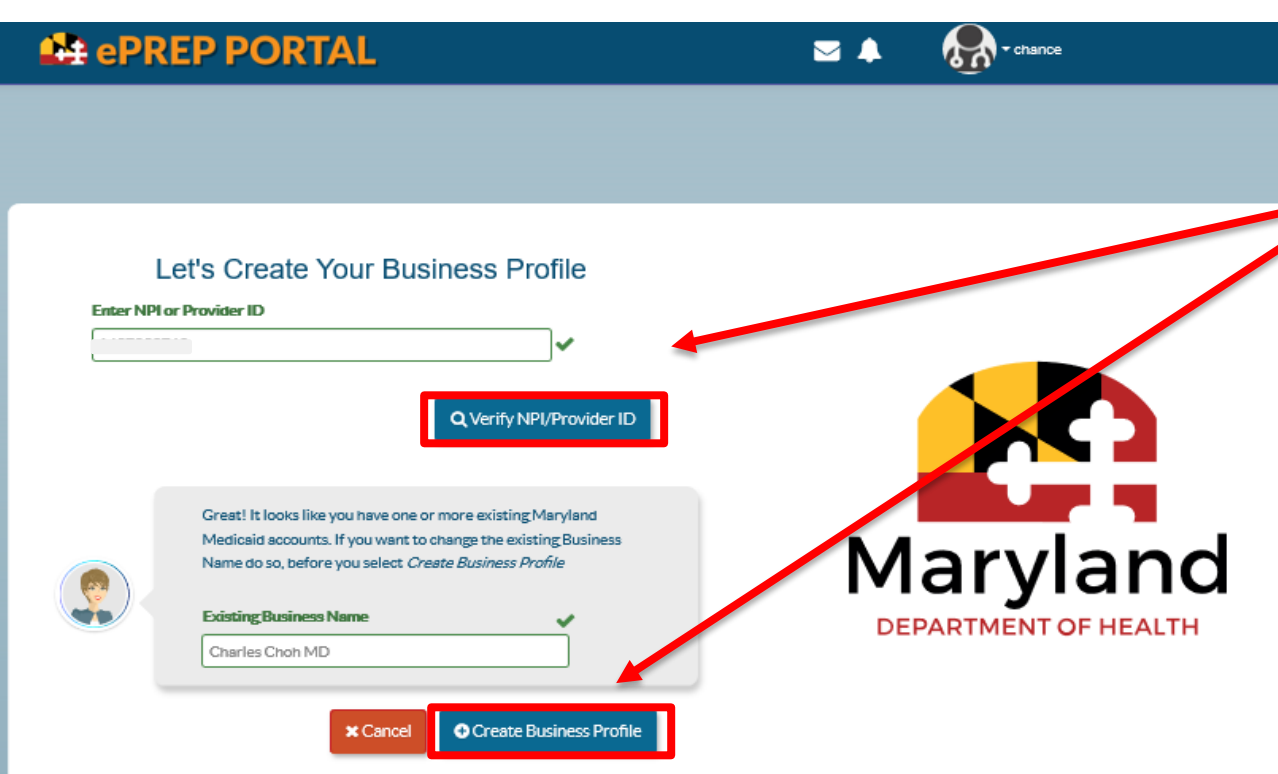

As first time users on ePREP, once the sign up process is complete, and we successfully login to the accounts, verifying the NPI numbers and existing business names is required to proceed with creating the business profile.

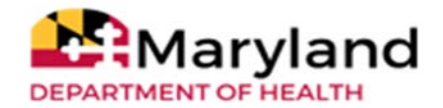

## **Verifying Existing Business Profile**

### **ePREP PORTAL**

🖂 🐥 🛛 🌾

- chance

Let's Create Your Business Profile

You have 3 chances per session to answer correctly.

First Question

What are the last 4 digits of your SSN?

Answer

----

Correct Answer

Second Question

What is the year when you were enrolled with Maryland Medi... 🔻

Answer

----

### Correct Answer

#### Third Question

What is your professional license number?

#### Answer

\_\_\_\_

#### Correct Answer

### Congratulations!!

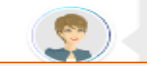

You had succesfully linked your account(s) to your Business Profile.

To see your account(s) now click here or select continue to go

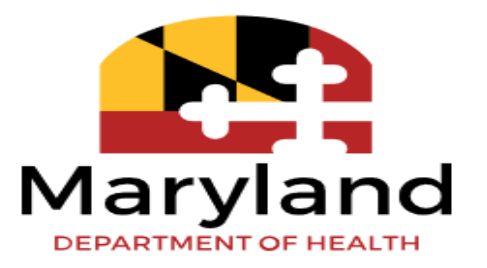

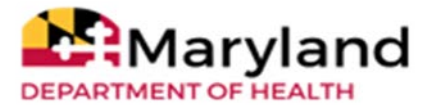

## **Home Page**

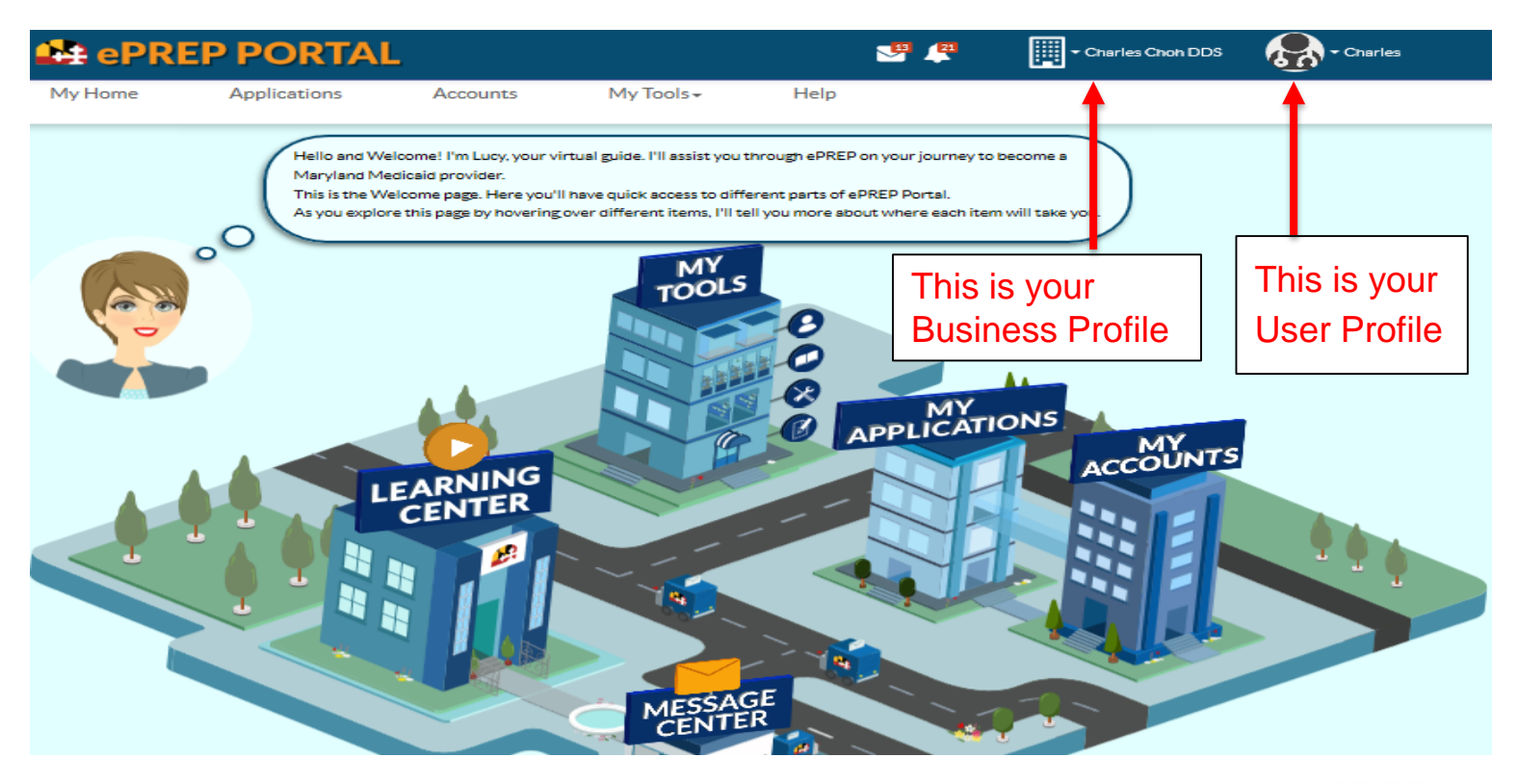

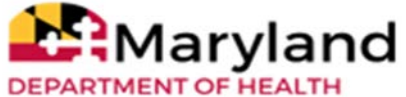

# Linking providers to groups

- It is very important to note that when setting up accounts, you should NEVER link a rendering provider's NPI to the same Business profile as the group or facility.
- Each rendering provider should have a separate email address, User Profile, and Business Profile.

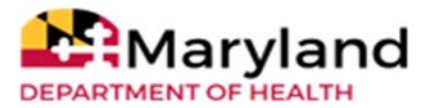

## **Accounts Page**

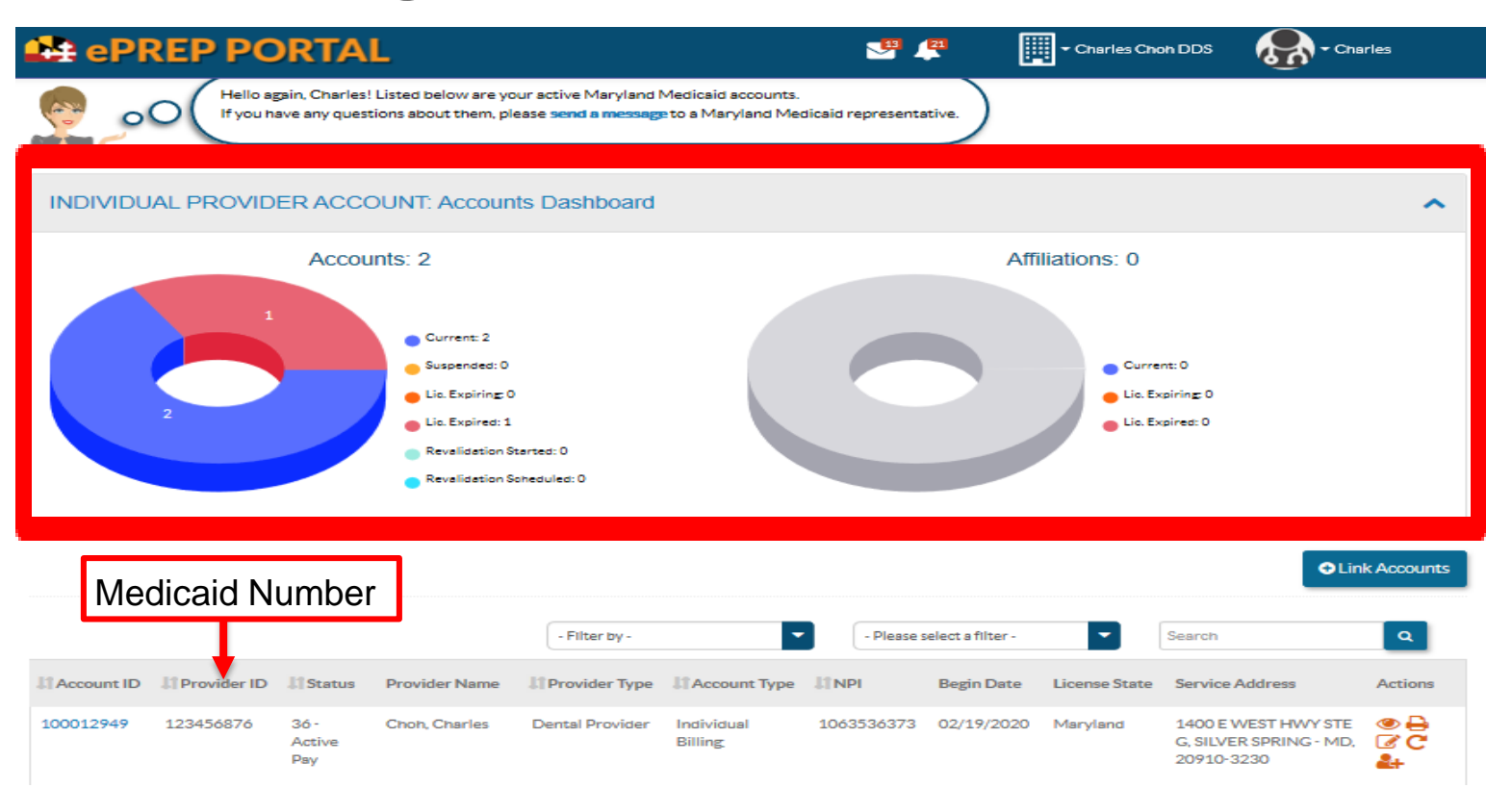

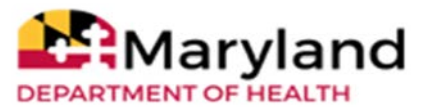

### **Accounts Dashboard**

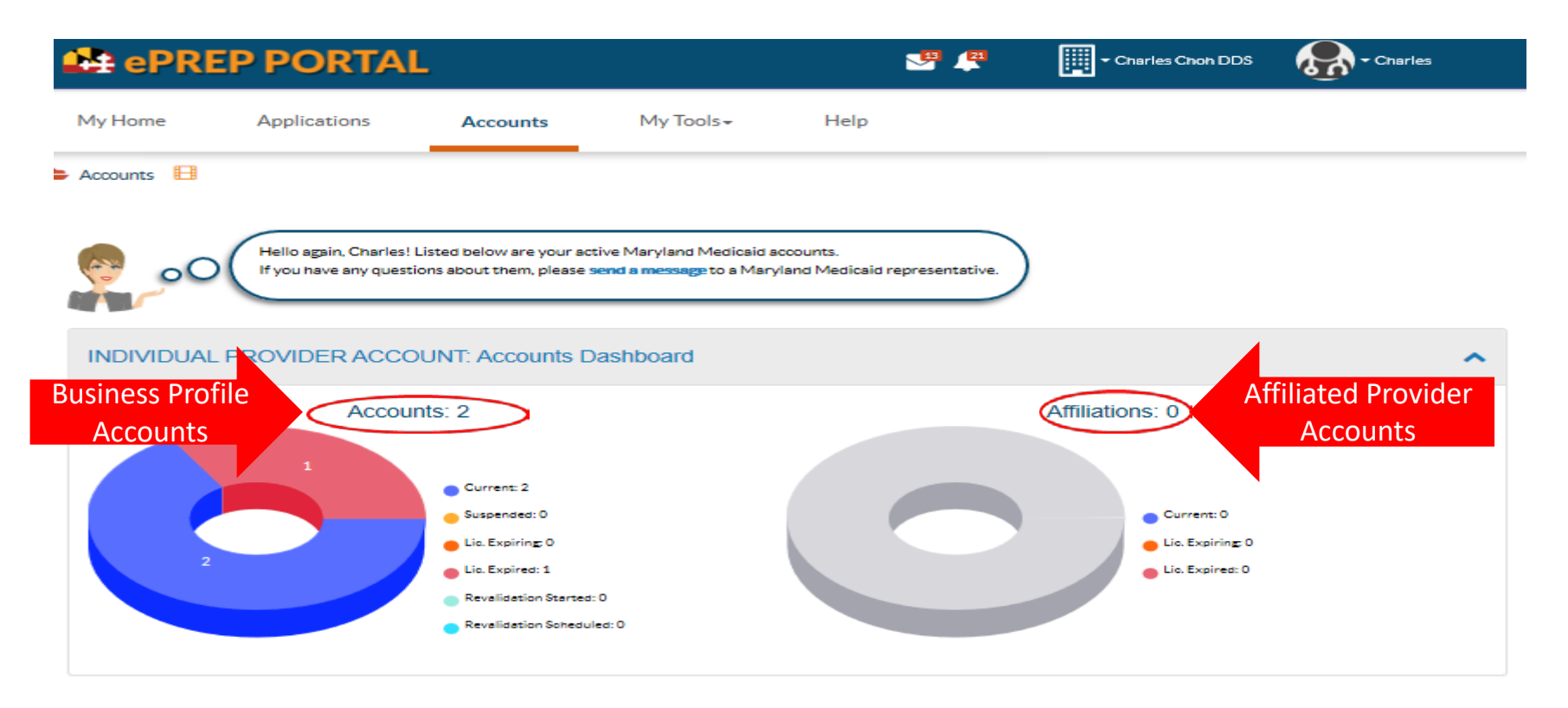

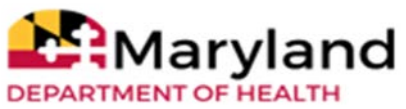

# **Return To Provider Applications** (RTPs)

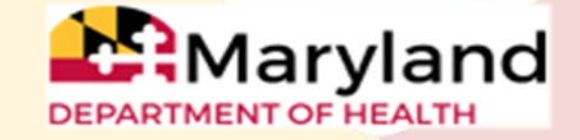

## **Return To Provider (RTP) Applications**

|                |                       |                 |                    |            |                       |                      |             |                 | • New Application |
|----------------|-----------------------|-----------------|--------------------|------------|-----------------------|----------------------|-------------|-----------------|-------------------|
|                |                       |                 | - Filter by        | -          | - Pleas               | se select a filter - | •           | Search          | ٩                 |
| Application ID | 1 Status              | <b>∥</b> î Name | <b>"(†</b> Туре    | .∦¶NPI     | Application           | Complete             | Last Update | 1 Owner         | Actions           |
|                | In Progress           |                 | Dental<br>Provider |            | Supplemental          | 0%                   |             | Charles<br>Choh | ∥⊠≺ڨ⊘⊖<br>¢       |
|                | In Progress           |                 | Dental<br>Provider |            | Rendering<br>Provider | 11%                  | 06/03/2019  | Charles<br>Choh | ∕⊠<©⊖<br>¢        |
| 10305104       | Return to<br>Provider | Charles Choh    | Dental<br>Provider | 1010501070 | Individual Billing    | 97%                  | 02/19/2020  | Charles<br>Choh |                   |
|                | Submitted             |                 | Dental<br>Provider |            | Withdraw              | 100%                 | 01/09/2019  | Charles<br>Choh | ● ⊠1 0 🔒          |
|                | Withdraw application  |                 | Dental<br>Provider |            | Supplemental          | 100%                 | 01/09/2019  | Charles<br>Choh | © ⊠ <b>1</b> 0 🖶  |
| howing 10 A    | ecords per page.      |                 |                    |            |                       |                      |             |                 | « »               |

Applications returned to providers, can be accessed by clicking on the wrench icon, to address to reasons for the application RTP.

The message icon also provides reasons to why the application is returned to the provider.

It is important to note that unlimited RTPs can be sent, but fixing errors immediately expedites the process.

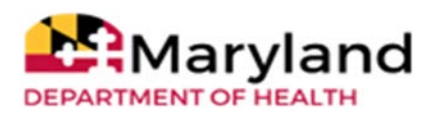

## **Return To Provider (RTP) Applications**

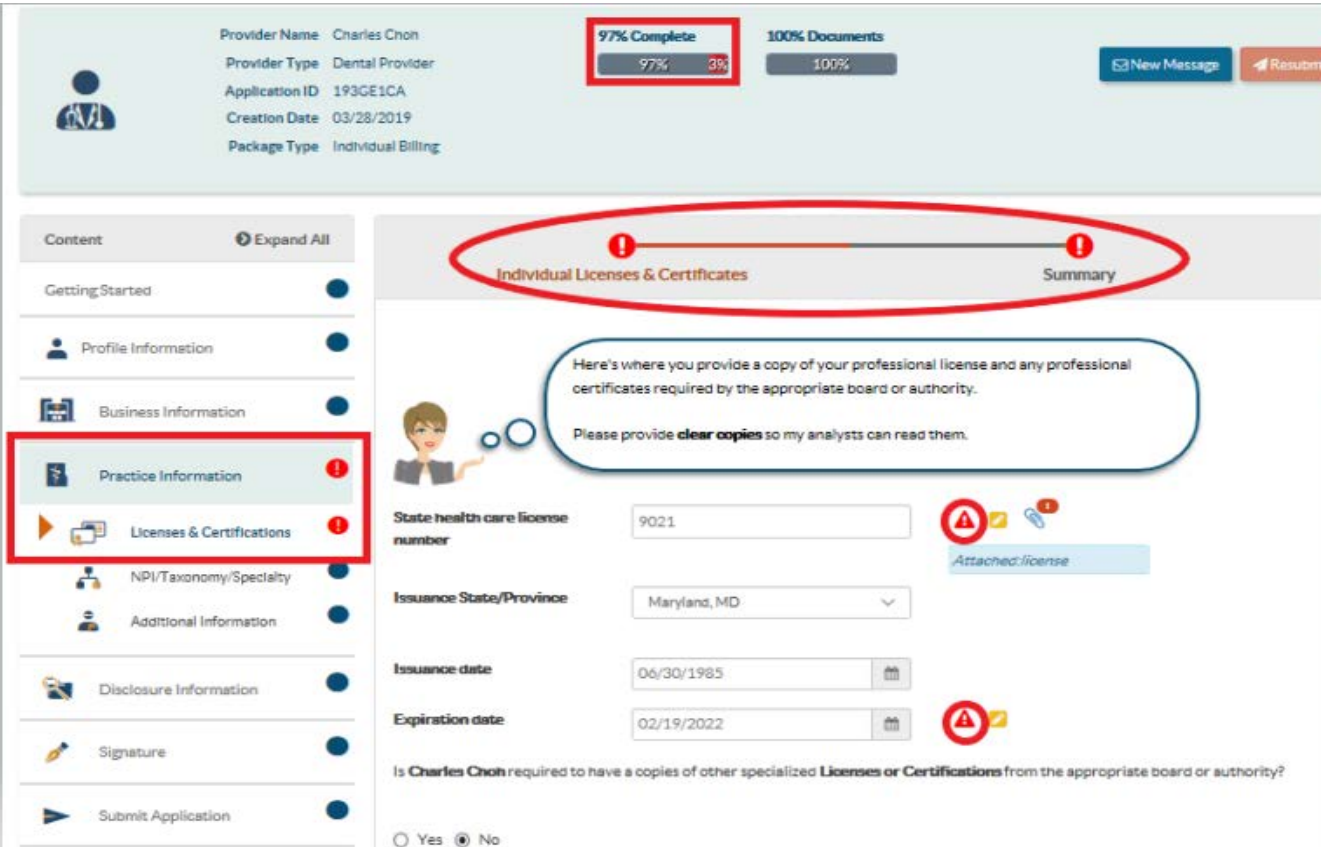

Returned to provider applications when accessed, have the red exclamation symbol (!), that indicate the section requiring additional information, or adjustments. When accessed, they also have direct messages on the requirements.

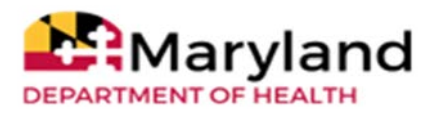

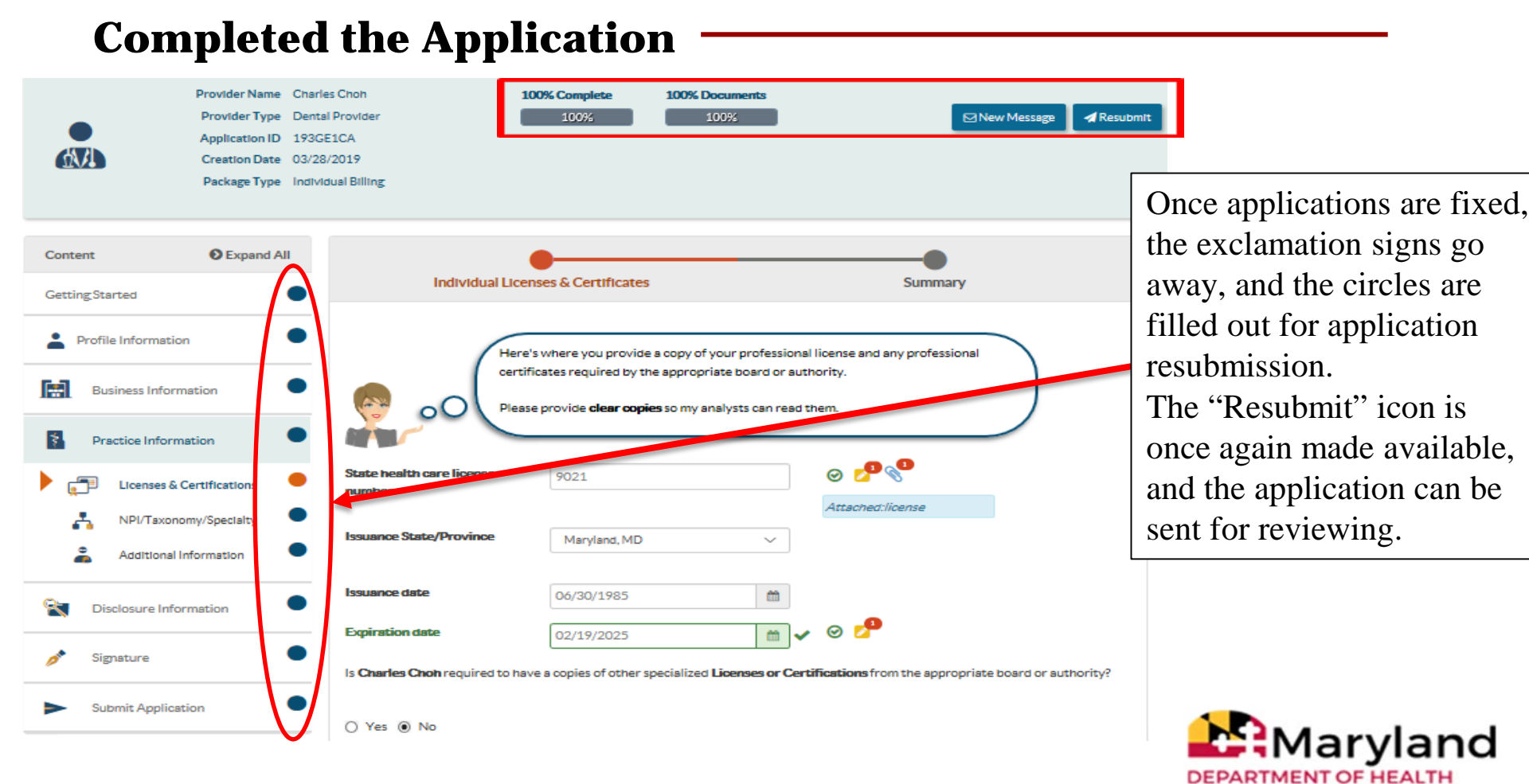

### **Resubmitted Application**

|                | My Home My Applications | Applications                                                   | Accounts                                                                         | My Tools∓                                                                        | Help                                                                         |                          |             |                                |                 |   |
|----------------|-------------------------|----------------------------------------------------------------|----------------------------------------------------------------------------------|----------------------------------------------------------------------------------|------------------------------------------------------------------------------|--------------------------|-------------|--------------------------------|-----------------|---|
|                | 00                      | Here are your in-p<br>Once you have con<br>Listed below are th | rogress or submitted app<br>npleted the enrollment p<br>ne provider applications | plications for your Mary<br>process, you will be able<br>you have or are current | rland Medicaid account<br>to modify your account<br>ly enrolling in Maryland | s.<br>.s.<br>Medicaid.   |             |                                |                 |   |
| Status of resu | ibmitted applie         | cation.                                                        |                                                                                  |                                                                                  |                                                                              |                          |             |                                | New Application |   |
|                |                         |                                                                |                                                                                  | - Filter by -                                                                    | •                                                                            | Please select a filter - |             | Additional Status Information. |                 |   |
|                | Application ID          | li Status I                                                    | Name I                                                                           | Type II NPI                                                                      | L <sup>®</sup> Application                                                   | n Complete               | Last Update | J. Owner                       | Actions         | - |
|                | 17305104                | Resubmitted                                                    | Charles Choh E<br>P                                                              | Dental<br>Provider                                                               | Individual Bil                                                               | ing: 100%                | 02/19/2020  | Charles<br>Choh                |                 |   |

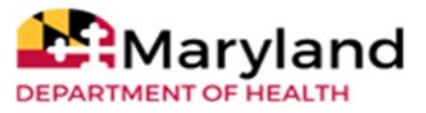

## **Questions & Contacts**

ePREP Portal: <u>eprep.health.maryland.gov</u>

Resources and frequently asked questions: <u>health.maryland.gov/eprep</u>

ePREP Call Center:

1-844-4MD-PROV (1-844-463-7768)

Monday – Friday 9AM- 5PM

\*\*\*Closed on State holidays\*\*\*

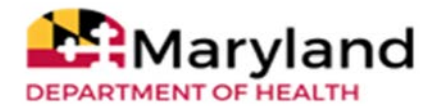